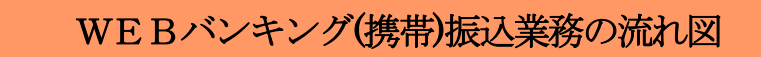

#### Ⅱ. 振込業務

振込に関する各業務を行う事ができます。

1. 振込

資金移動取引(即時振込・予約振込)を行なう事ができます。

《WEBバンキングに登録されている振込先口座から振込を行う場合》

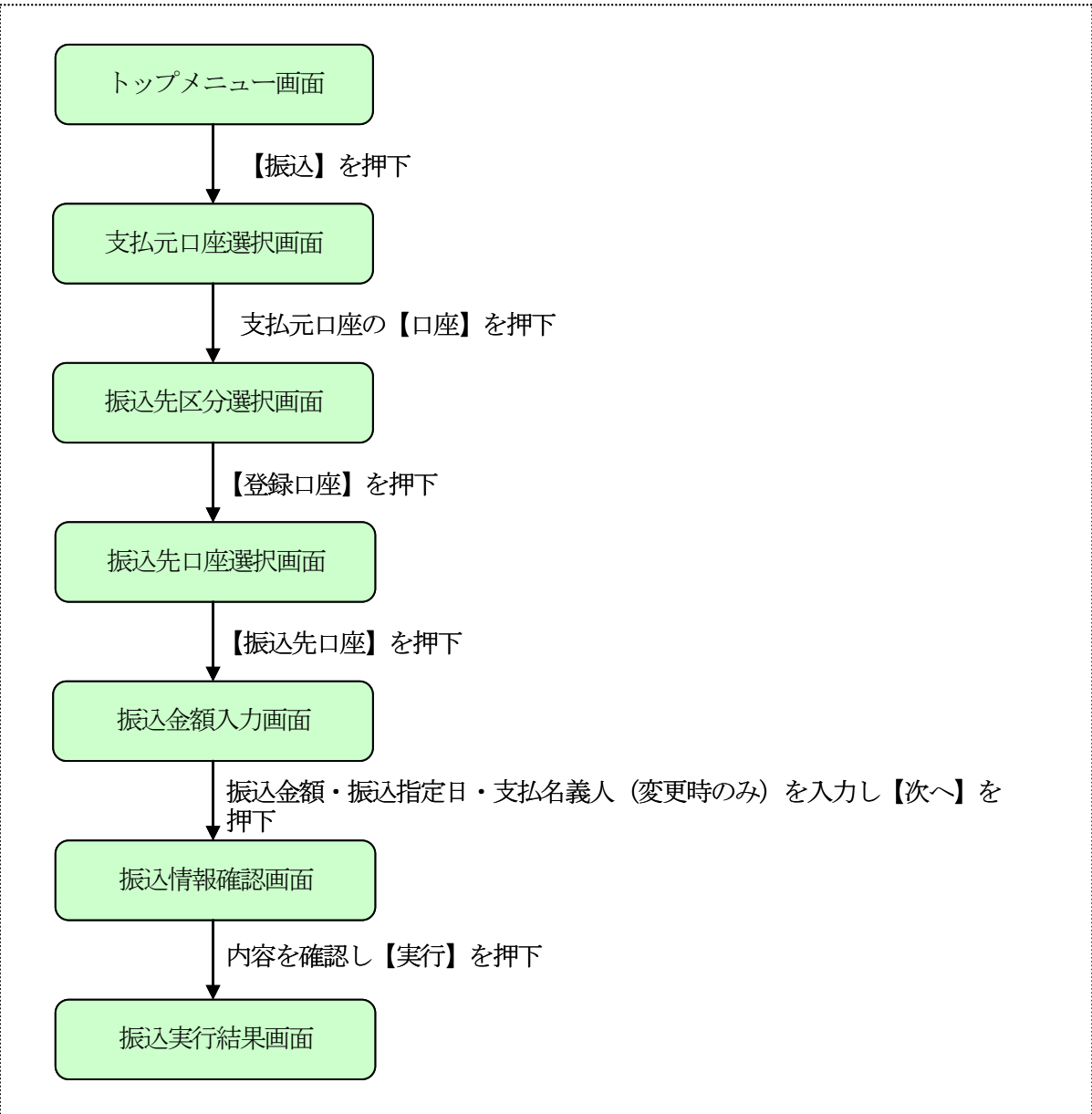

#### 《 振込先が登録口座以外 (当金庫)の場合 》

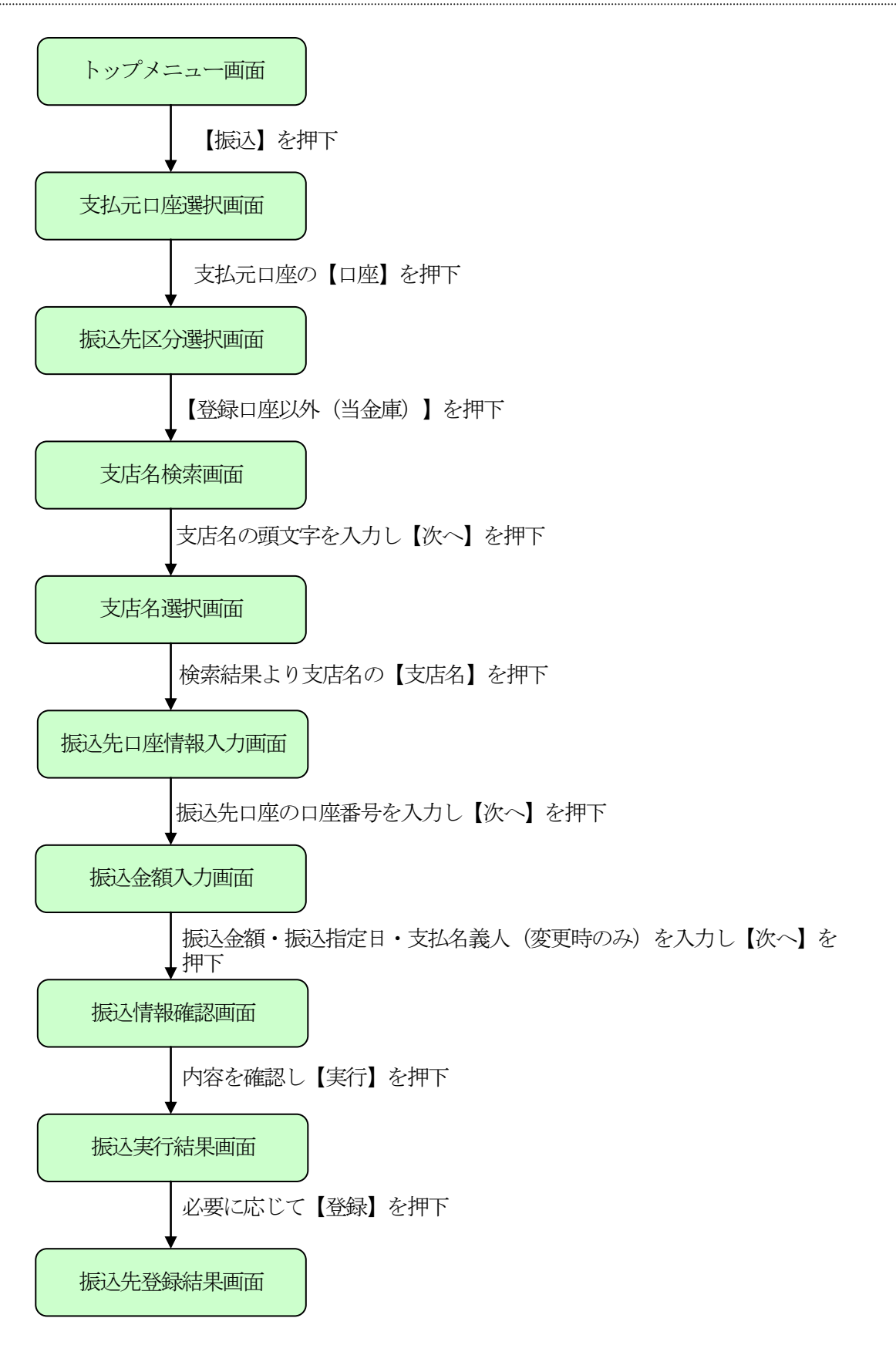

#### 《振込先が登録口座以外(他金融機関)の場合》

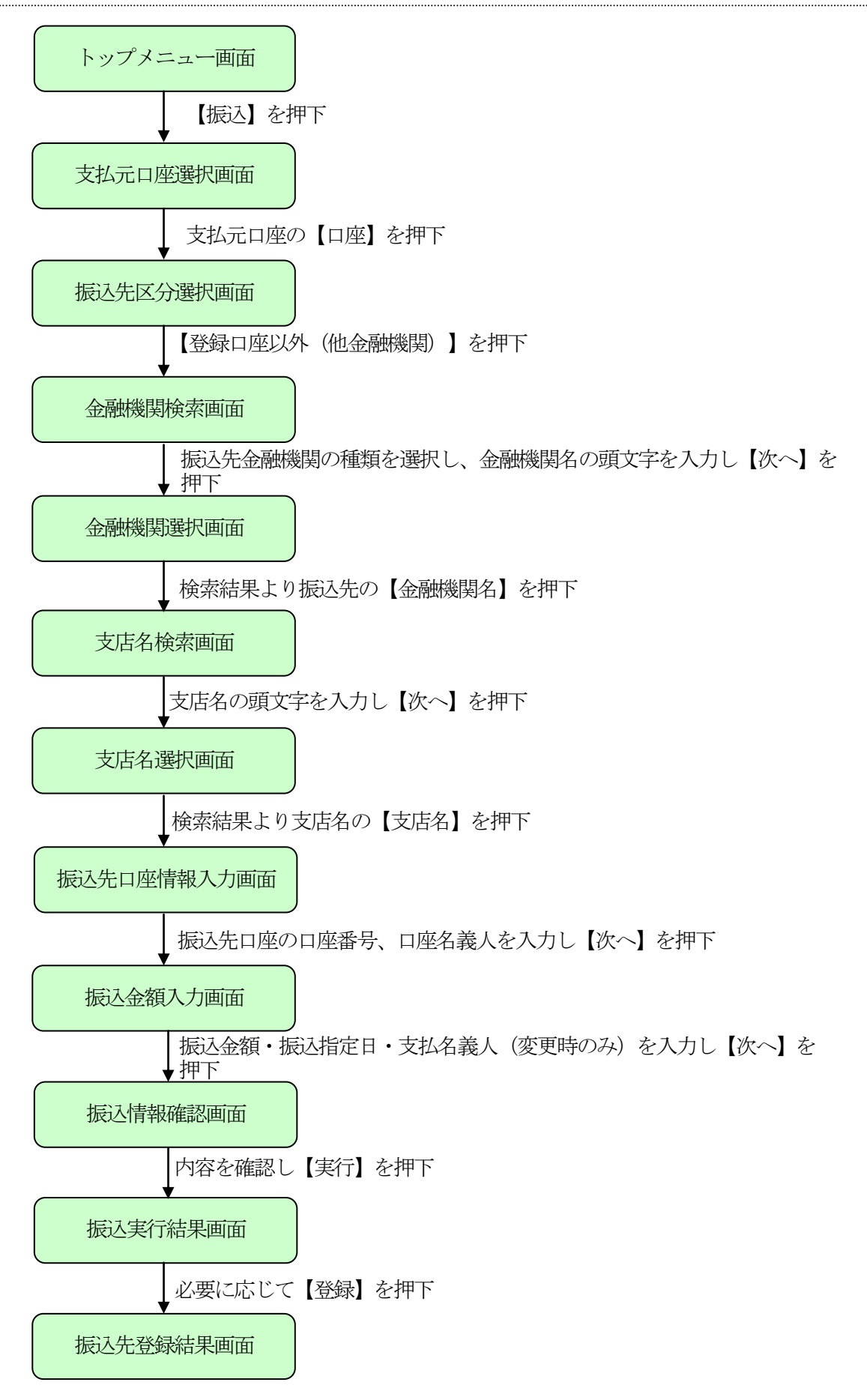

## 2. 振込結果照会

WEBバンキングで行った振込処理結果の照会を行う事ができます。

(1) 処理の流れ図

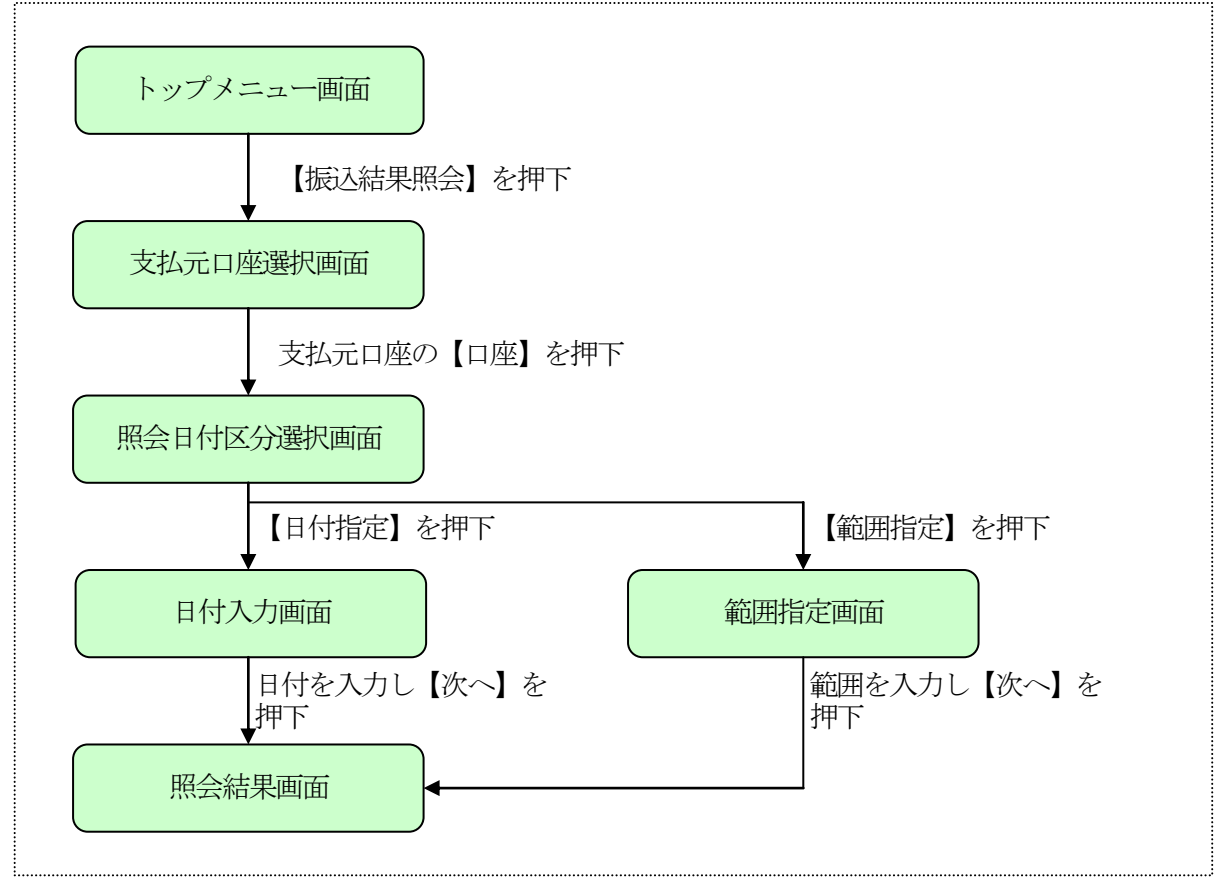

## 3. 振込予約照会

WEBバンキングで行った振込予約データの照会を行なう事ができます。

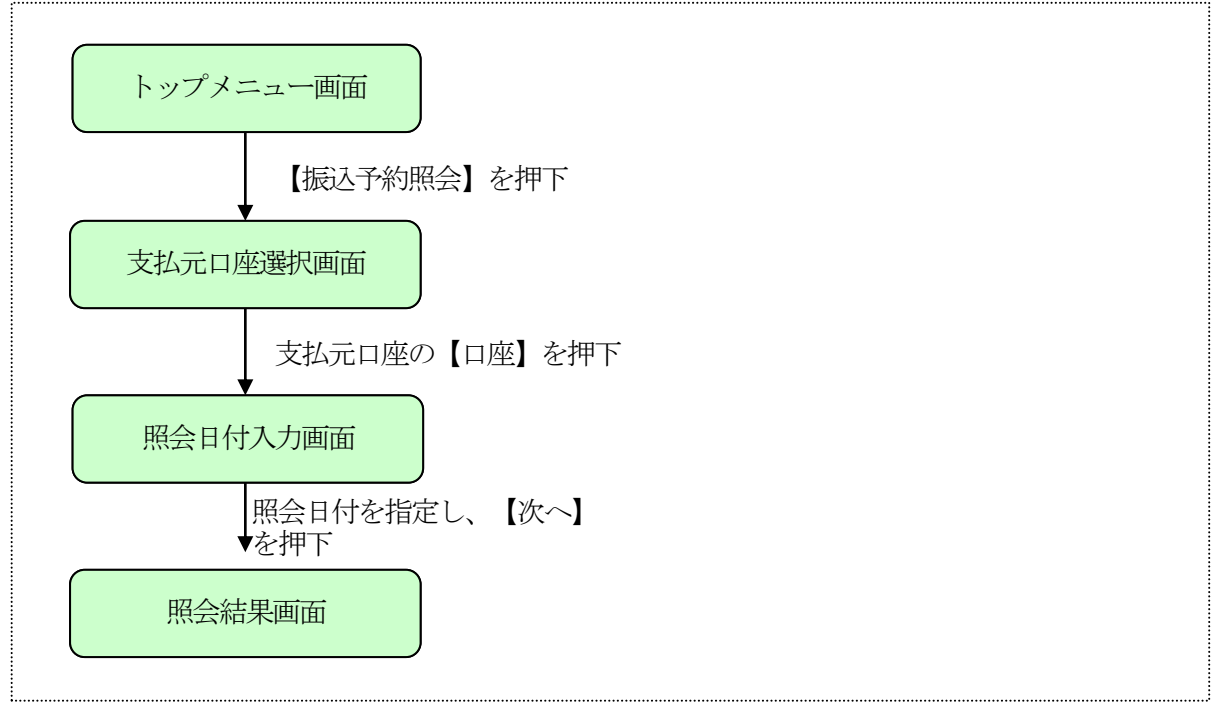

# 4. 振込予約取消

WEBバンキングで行った振込予約データの取消処理を行なう事ができます。

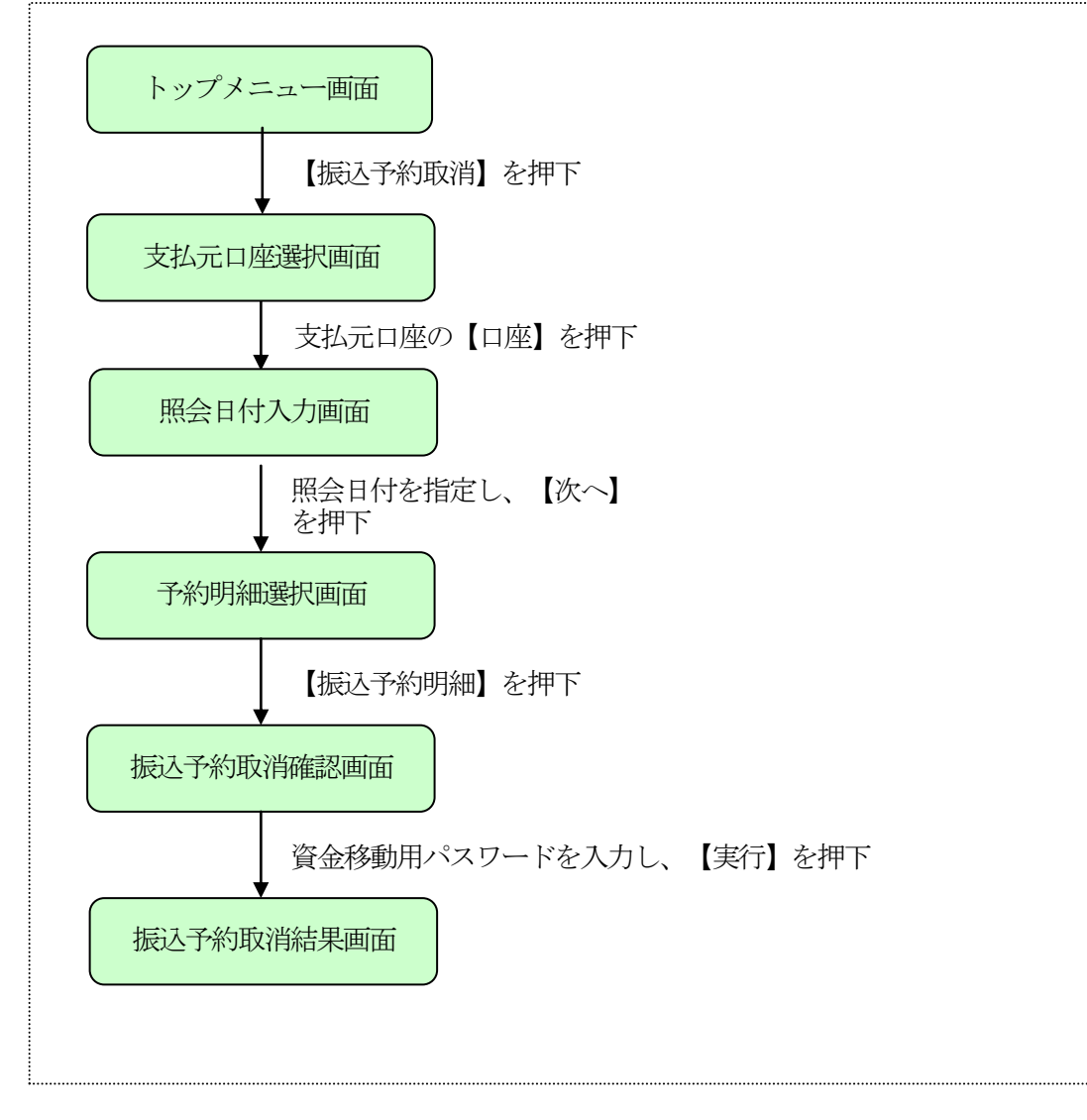

### 5. 振込先メンテナンス

WEBバンキングで使用する振込先口座の追加・修正・削除を行なう事ができます。 なお、振込先は最大99口座まで登録可能です。

《 振込先追加の場合 》

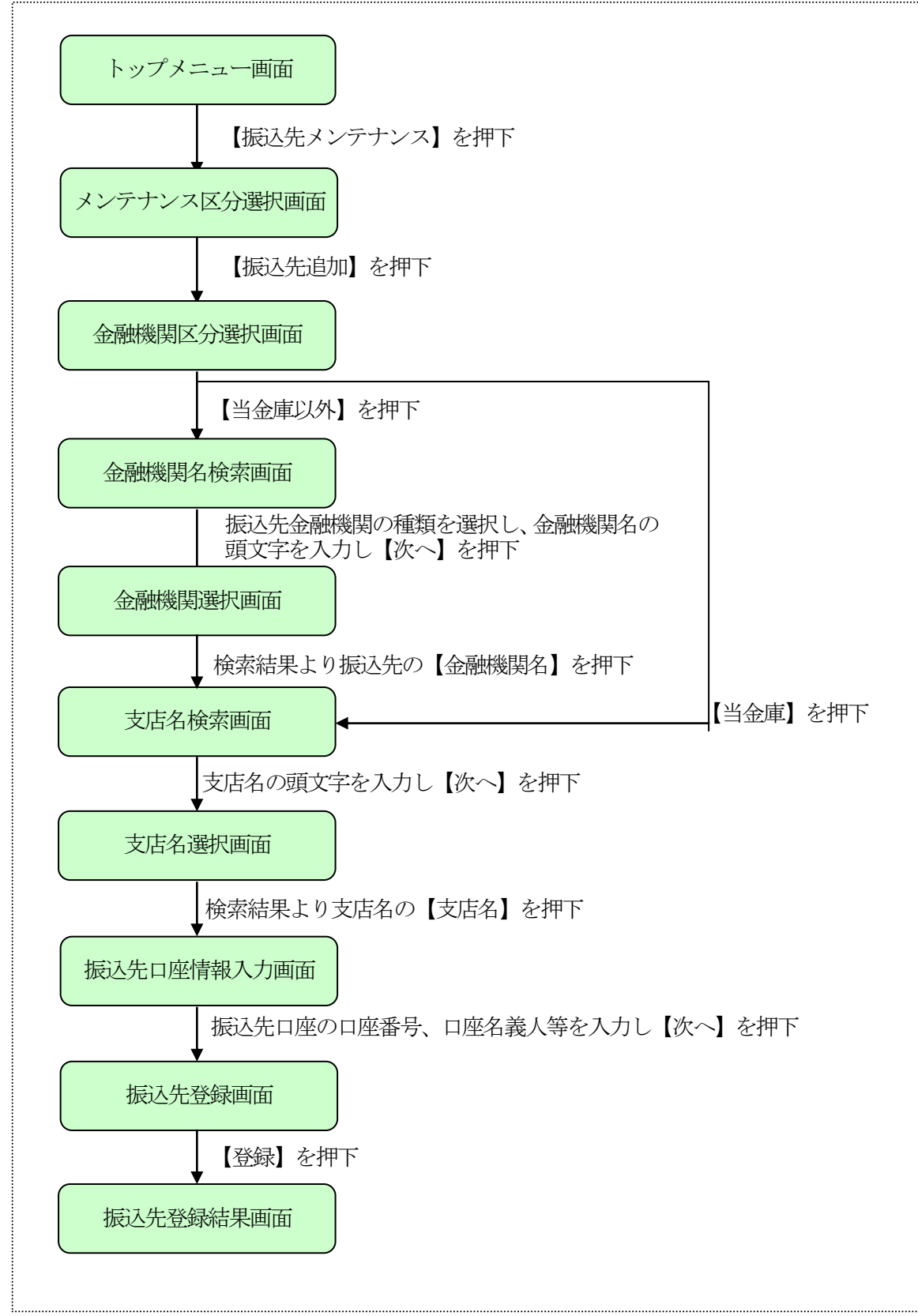

# 《 振込先修正の場合 》

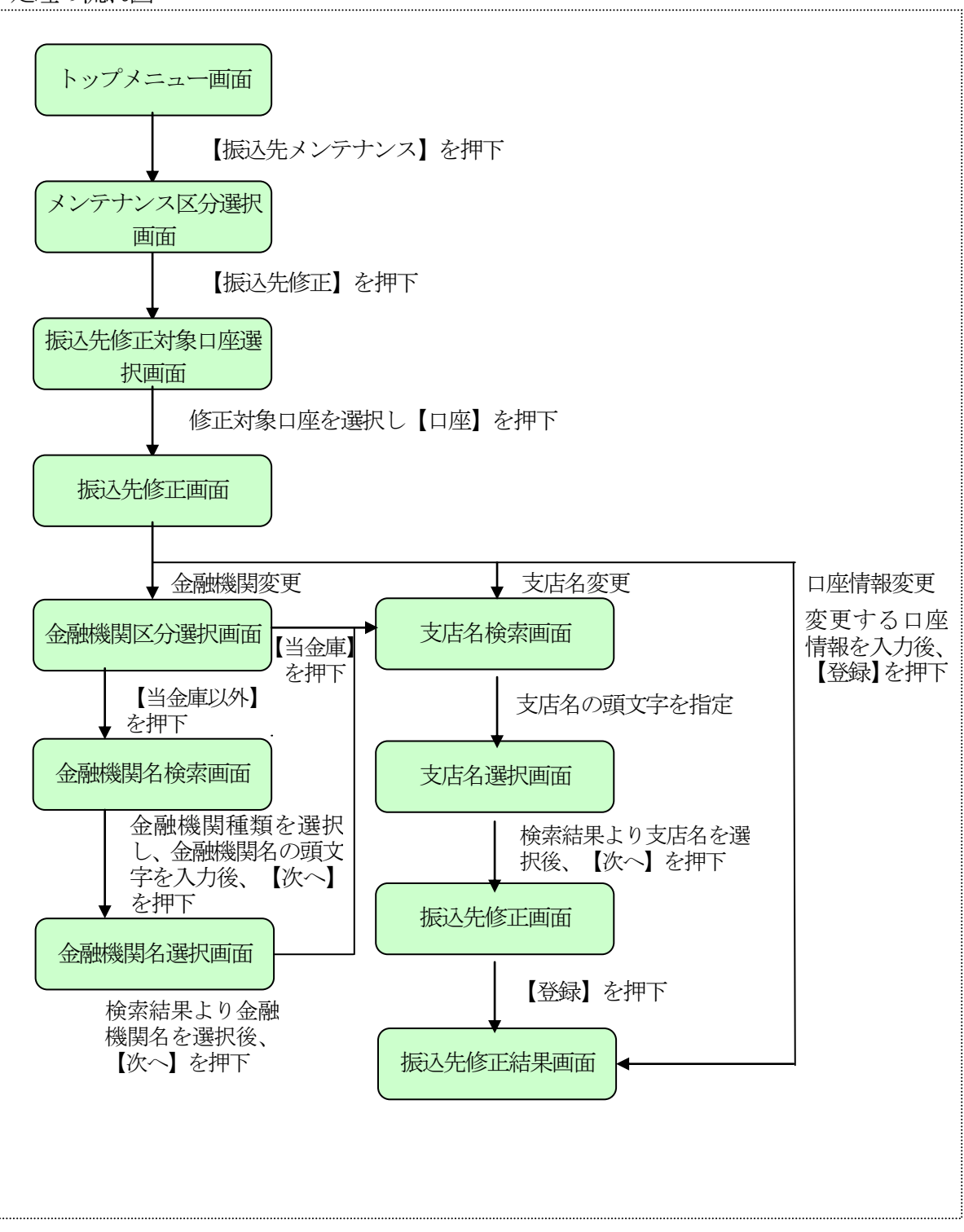

# 《 振込先削除の場合 》

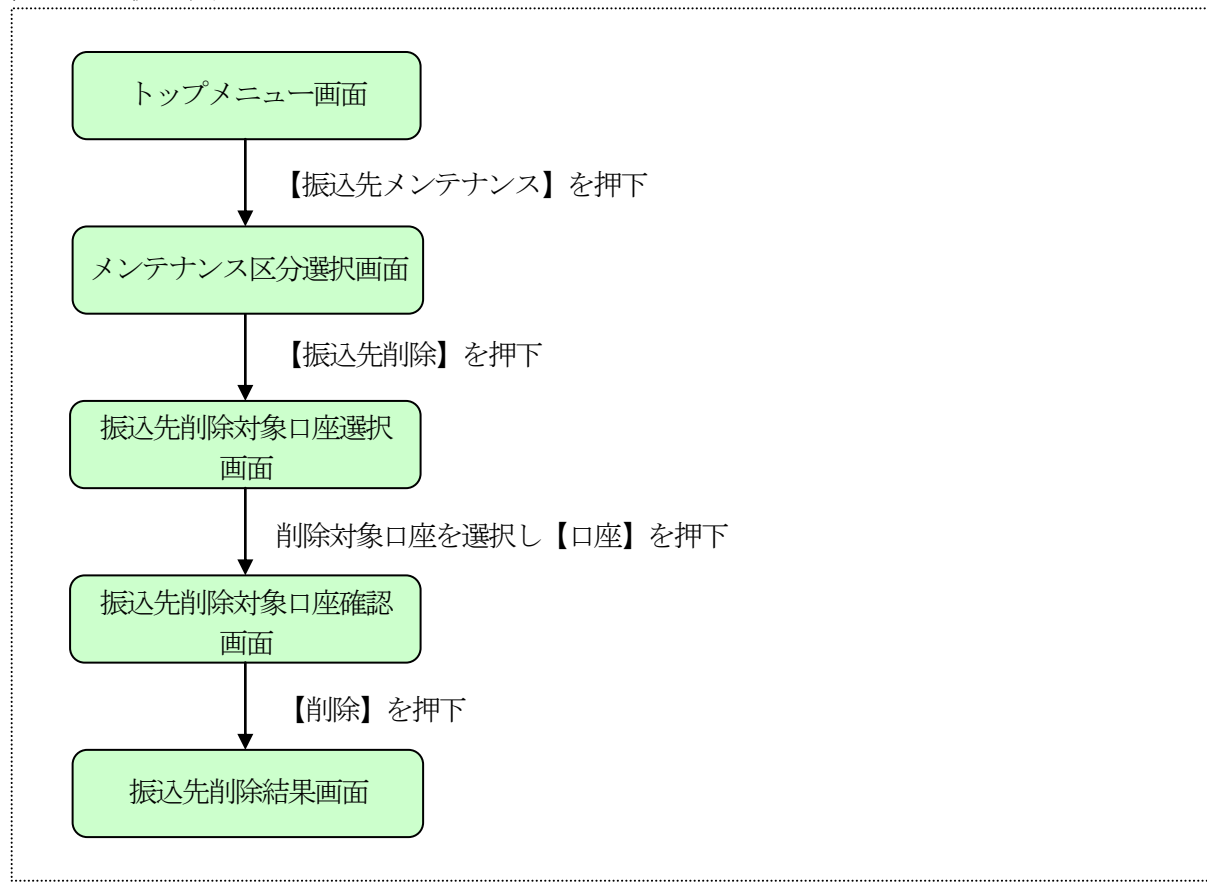